## Managing Your Rotary Logon Information

| <u>ClubRunner</u>                                                                                                    | Rotary International                                                                     |
|----------------------------------------------------------------------------------------------------|------------------------------------------------------------------------------------------|
| This may be referred to our "local" management systems.                                                                                                    | This is information maintained by Rotary International. The information that             |
|                                                                                                    | we enter through ClubRunner "rolls up" to Rotary International.                          |
| www.rotarydistrict5650.org is managed through ClubRunner.                                                                                                  |                                                                                          |
| Your Club Website may also be managed through ClubRunner.                                                                                                  | https://www.rotary.org/en Then select My Rotary                                          |
|                                                                                                    | or                                                                                       |
| Your logon information is the same on any ClubRunner managed website.                                                                                      | https://my.rotary.org/en                                                                 |
|                                                                                                    |                                                                                          |
| Your ClubRunner logon information was set by the club officer that set up                                                                                  | The first time you register for an account at rotary.org, they will <u>automatically</u> |
| your initial profile. They may have provided you with your logon ID when you                                                                               | assign your email address on record at rotary.org as your Login ID (called your          |
| first joined. And, they can easily change it.                                                                                                    | Login Email Address). You set the password.                                              |
|                                                                                                    | Changing your email address on ClubPupper DOES NOT CHANGE YOUR LOGIN                     |
| If you <u>do not know your password</u> but know your Username:                                                                                            | EMAIL ADDRESS at rotary org (see more below)                                             |
| Select Member Logon from the home page upper right hand corner                                                                                             | EMAL ADDRESS at rotary.org (see more below).                                             |
| Enter your Username                                                                                                    | If you forget your password:                                                             |
| Leave the Password Field blank                                                                                                    | Select Sign In from the home page upper right hand corner                                |
| Select the Forgot password? link                                                                                                    | Enter vour Login Email Address                                                           |
| You will be provided with steps, instructions from there.                                                                                                  | Select the Need help signing in? link                                                    |
|                                                                                                    | Select the Forgot password? link                                                         |
| If you <u>do not know your Username</u>                                                                                                    | You will be provided with steps, instructions from there.                                |
| Select Member Logon from the home page upper right hand corner                                                                                             | ······································                                                   |
| Leave the Username Field blank                                                                                                    | To change your Login Email Address or password                                           |
| Select the Forgot username? link                                                                                                    | Sign In from the Rotary.org / my rotary home page (upper right corner / scroll           |
| You will be provided with steps, instructions from there.                                                                                                  | to the bottom to enter)                                                                  |
|                                                                                                    | Your name appears in the upper right corner – select the down arrow                      |
| You can also ask your club officers or <a href="mailto:exec@rotarydistrict5650.org">exec@rotarydistrict5650.org</a> to reset                               | Select Account Settings                                                                  |
| either / both fields.                                                                                                    | You will see options to:                                                                 |
|                                                                                                    | Change Password                                                                          |
|                                                                                                    | Change Login Email Address                                                               |
|                                                                                                    | Security Question                                                                        |
|                                                                                                    |                                                                                          |
|                                                                                                    | For assistance verifying your Login Email Address, contact                               |
|                                                                                                    | exec@rotarydistrict5650.org; only Rotary.org can assist you with actually                |
|                                                                                                    | changing the information.                                                                |
| Email for communication – if you do not have a Rotary.org account set up, your communication email can be changed in ClubRunner and it will "roll up" to   |                                                                                          |
| Rotary International. If you have an account at Rotary.org, changes in email addresses on ClubRunner will not update Rotary.org. After verifying that your |                                                                                          |
| ClubRunner Email for communication is correct, Logon to Rotary.org, Select My                                                                              | y Profile (down arrow by your name at the top of the screen), Edit your Contact          |
| Information.                                                                                                    |                                                                                          |